# Telefoninställningar för att Sensio Pocket 365 ska fungera på bästa sätt

Gäller Samsung

Wi-Fi aktiverat

och anslutet till Helsingborg

Mobildata aktiverat

Energisparläge av

# Övergripande inställningar

Lås upp telefonen och swipa nedåt på skärmen för att komma till denna vy. Se till att inställningarna ser ut som följande på mobiltelefonerna som hanterar larm:

fungera segt och eventuellt göra att larm blir fördröjda)

(Är energisparläge aktiverat kommer telefonen att

OBS! Om man upplever att WIFI-täckningen är dålig – meddela enhetschef eller administratör för felanmälan till IT-Supportcenter, 042-105050.

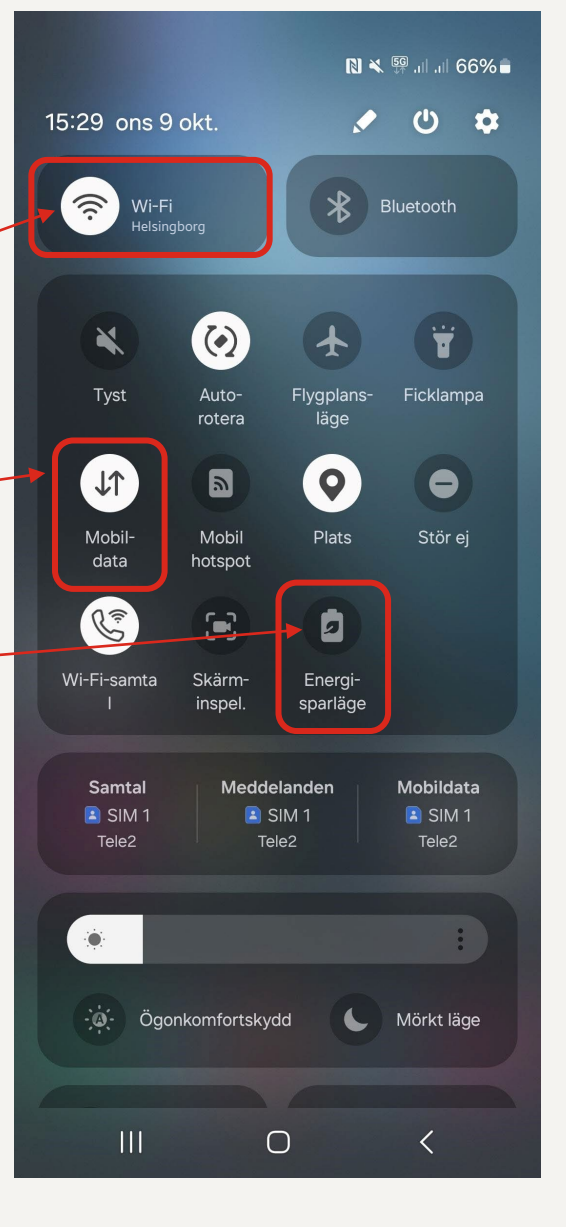

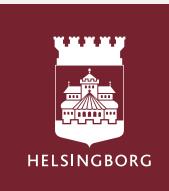

## Aviseringar

1. Gå till **Inställningar** i telefonen. Tryck på **Appar** 

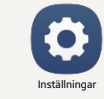

2. Scrolla i listan och välj appen "Pocket"

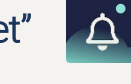

- 3. Tryck på aviseringar
- 4. Se till att alla inställningar ser ut som markeringarna visar

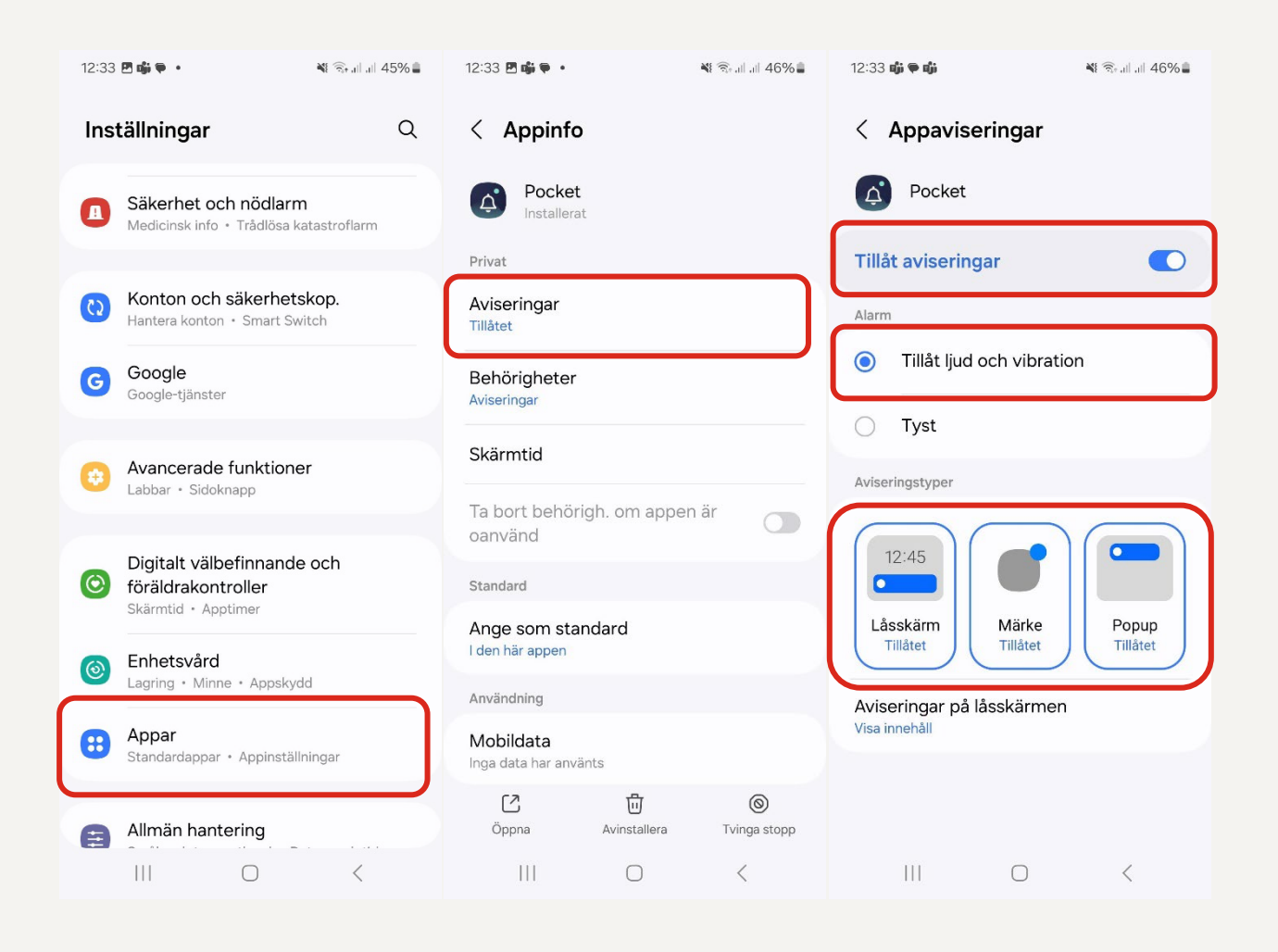

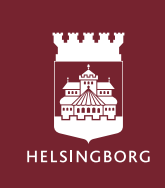

### Aviseringar, forts.

1. Gå till **Inställningar** i telefonen. Tryck på **Aviseringar** 

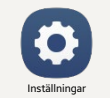

2. Tryck på Aviseringar på låsskärmen Aviseringar ska vara <u>På</u> och visa innehåll markerat

3. Tryck bakåt ett steg och gå in på **Popup-format** för avisering. Välj <u>detaljerat</u>.

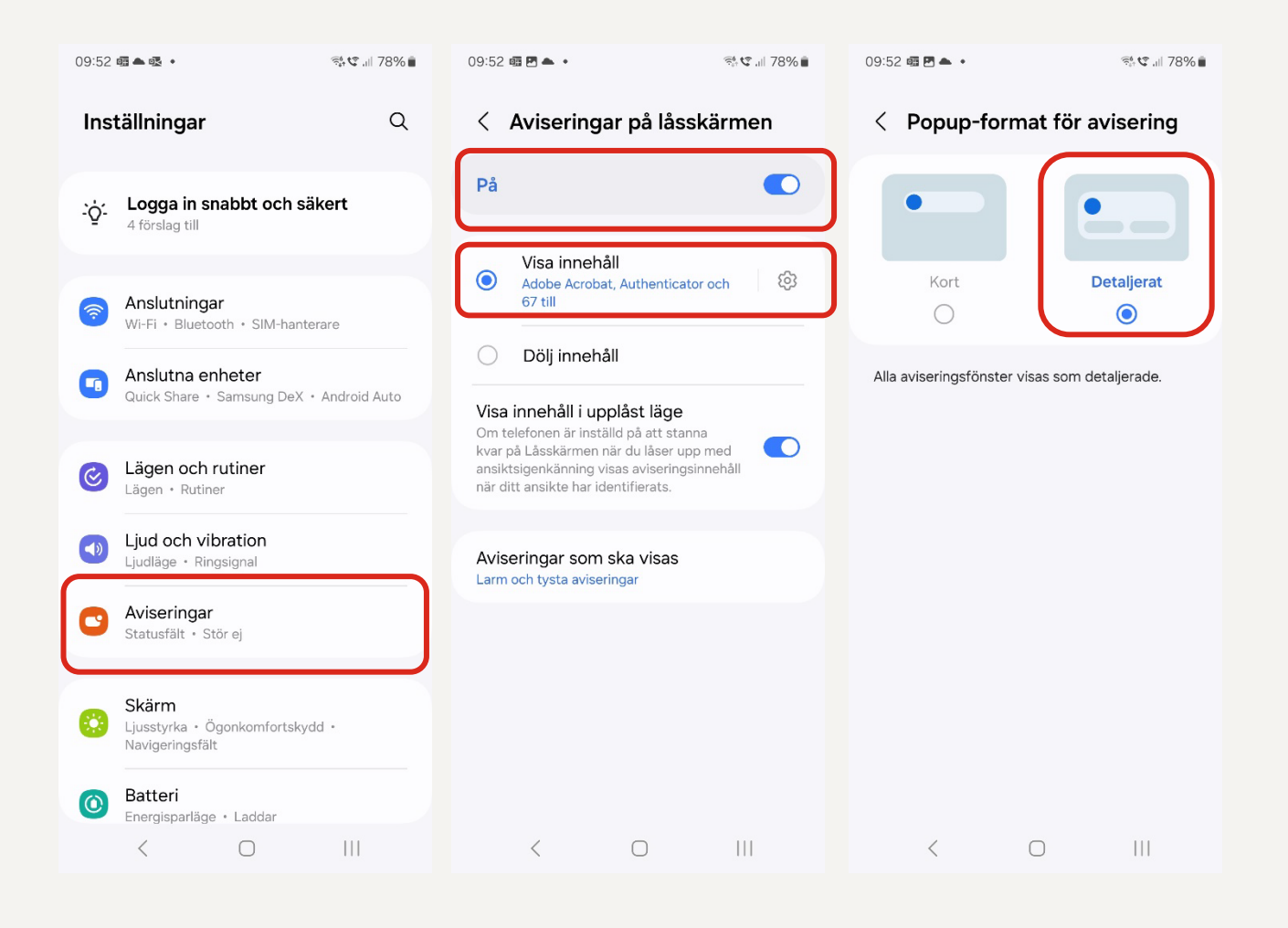

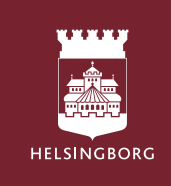

## Volym för larm och aviseringar

Med Sensios senaste uppdatering kan du inte råka att sänka volymen på larmen genom att sänka volymen på volymknappen, utan den är nu kopplad mot aviseringsvolymen på telefonen.

1. Tryck på fysisk **volymknapp** upp (eller ner) på sidan av din mobiltelefon

2. Tryck nu på de tre prickarna på volymstapeln

3. Välj att **höja <u>aviseringsvolymen</u>** till max (förslagsvis)

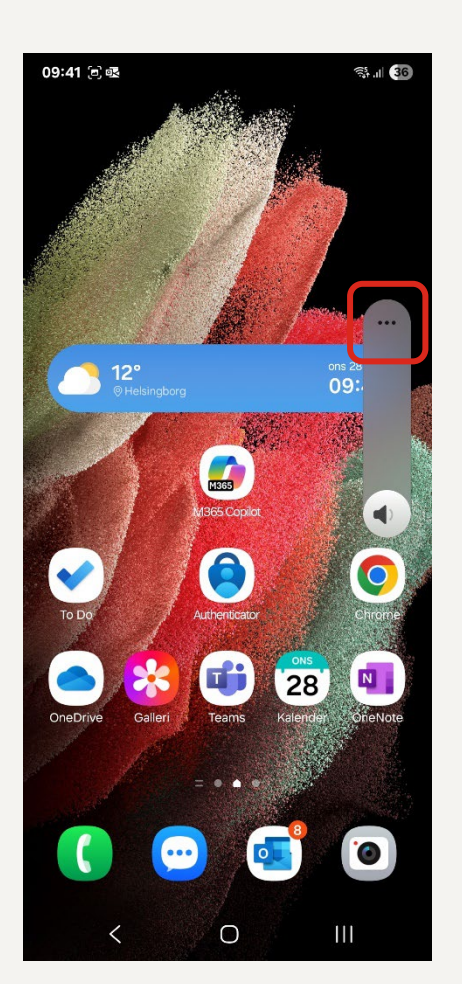

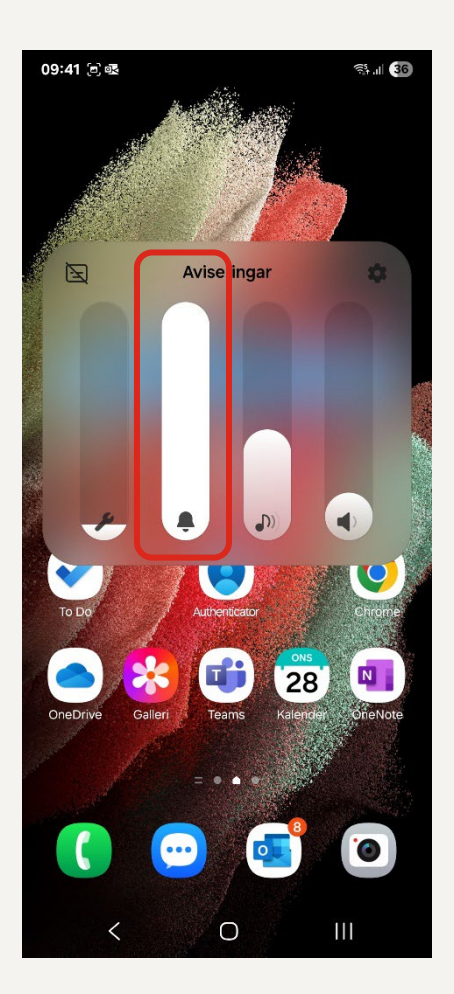

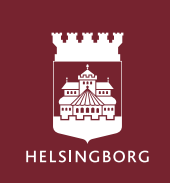

# Aktivera NFC och Dataroaming

1. Gå till **Inställningar** i telefonen. Tryck på **Anslutningar** 

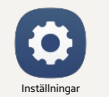

2. Slå på NFC och kontaktlösa betalningar

#### 3. Tryck på **Mobilnätverk** Slå på **Dataroaming**

| 09:52 鹵▲嘎 • 🖏 ♥ ₪ 78% 🕯 |                                                              | 10:57 🖻 🛥 🤂 🔹                | र्क्स 📽 📶 76% 🛢 | 10:57 🖻 🛥 🤁 🔹                                                   | िन् 🕄 🔐 76% 🛢   |  |  |
|-------------------------|--------------------------------------------------------------|------------------------------|-----------------|-----------------------------------------------------------------|-----------------|--|--|
| Inställningar Q         |                                                              | < Anslutningar               | ۹               | < Mobilnätverk                                                  |                 |  |  |
| ÷ģʻ-                    | Logga in snabbt och säkert<br>4 förslag till                 | Wi-Fi<br>Helsingborg         |                 | Dataroaming<br>Att använda mobildata<br>medföra ytterligare avg | vid roaming kan |  |  |
|                         |                                                              | Wi-Fi-samtal                 |                 | Nätläge                                                         |                 |  |  |
| <b>?</b>                | Anslutningar<br>Wi-Fi • Bluetooth • SIM-hanterare            | Bluetooth                    |                 | 5G/4G/3G/2G (autoanslut)                                        |                 |  |  |
|                         |                                                              |                              |                 | Åtkomstpunktsnamn                                               |                 |  |  |
|                         | Anslutna enheter<br>Quick Share • Samsung DeX • Android Auto | NFC och kontaktlösa betal    | ningar 💽        | Nätverksoperatör                                                | er              |  |  |
| 0                       | Lägen och rutiner<br>Lägen • Rutiner                         | Flygplansläge                |                 |                                                                 |                 |  |  |
|                         | Ljud och vibration                                           | SIM-hanterare                |                 |                                                                 |                 |  |  |
|                         |                                                              | Mobilnätverk                 |                 |                                                                 |                 |  |  |
| C                       | Aviseringar<br>Statusfält • Stör ej                          | Dataanvändning               |                 |                                                                 |                 |  |  |
| 0                       | Skärm<br>Ljusstyrka • Ögonkomfortskydd •<br>Navigeringsfält  |                              |                 |                                                                 |                 |  |  |
| 0                       | Batteri<br>Energisparläge • Laddar                           | Fler anslutningsinställninga | ar              |                                                                 |                 |  |  |
|                         | < 0 111                                                      | < 0                          | 111             | <                                                               | O               |  |  |

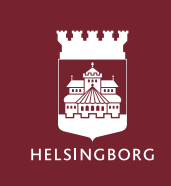

# Energisparläge

1. Gå till **Inställningar** i telefonen. Tryck på **Batteri** 

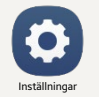

#### 2. Se till så att Energisparläge är urbockat

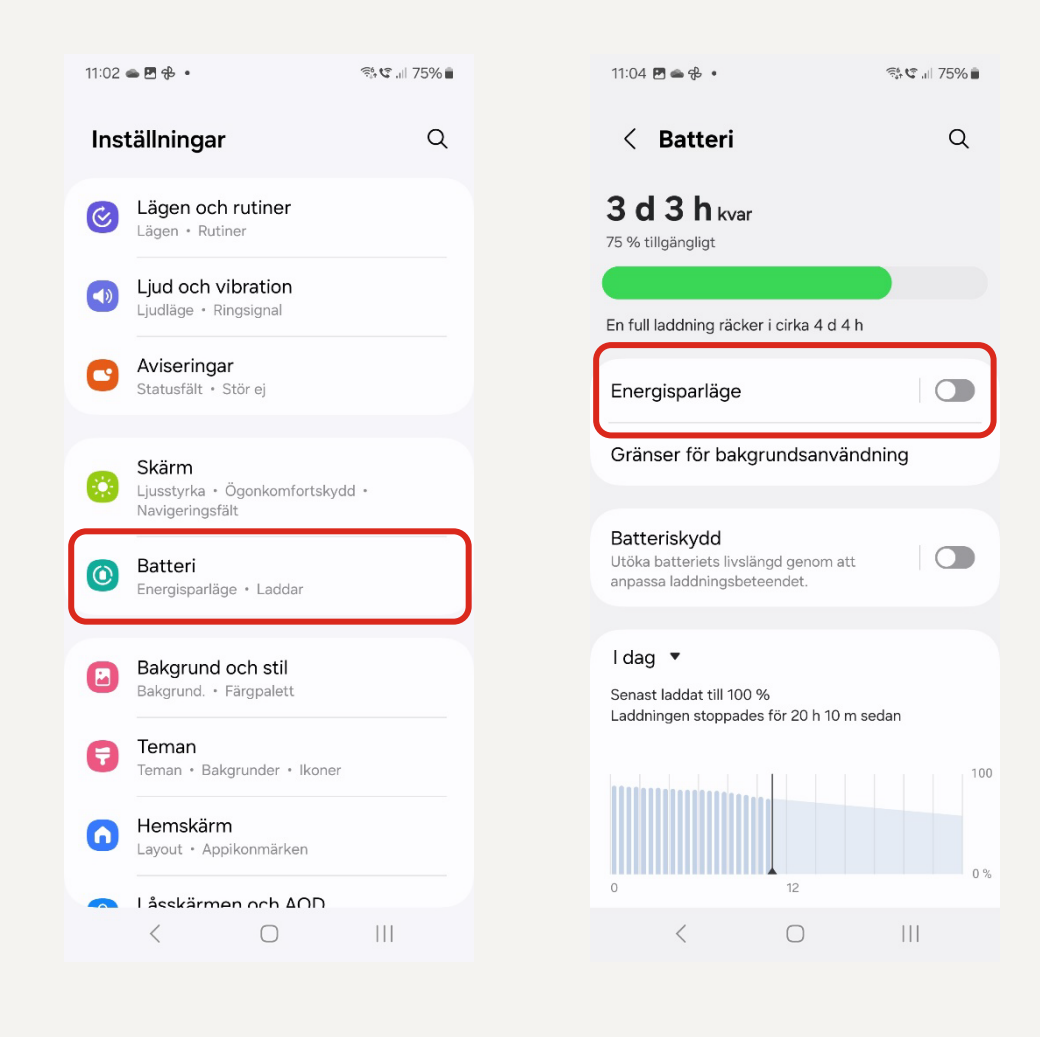

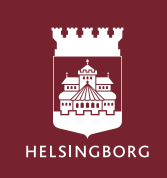

# Batteribegränsning för appen Pocket 365

1. Gå till **Inställningar** i telefonen. Tryck på **Appar** 

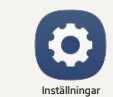

Ċ.

- 2. Scrolla i listan och välj appen "Pocket"
- 3. Tryck på Batteri
- 4. Se till så att Inga begränsningar är valt

| 12:33 🗷 🖷 🗣 • 🛛 💐 किन्मों से 45% 🕯 |                                                                         | .ıl 45% <b>≘</b>                                  | 11:44 📱 🛥 🖪 • 🧐 🧐 🕫 👘 70% 🛢                                                                |                 | 11:44 🖪 🖬 🛥 🔹 |                                                                                                    |                                                                                                    | र्ड्¦ € ,⊪ 70% ∎ |              |
|------------------------------------|-------------------------------------------------------------------------|---------------------------------------------------|--------------------------------------------------------------------------------------------|-----------------|---------------|----------------------------------------------------------------------------------------------------|----------------------------------------------------------------------------------------------------|------------------|--------------|
| Inställningar Q                    |                                                                         | Q                                                 | < Appinfo                                                                                  |                 |               | < Batteri                                                                                                    |                                                                                                    |                  |              |
|                                    |                                                                         |                                                   | Standard                                                                                   |                 |               | 6                                                                                                    | Pocket                                                                                                |                  |              |
|                                    | Säkerhet och nödlarm<br>Medicinsk info • Trådlösa katastroflar          | m                                                 | Ange som standard<br>I den här appen                                                       |                 |               |                                                                                                    |                                                                                                    |                  |              |
| 0                                  | Konton och säkerhetskop.<br>Hantera konton • Smart Switch               |                                                   | Användning<br>Mobildata<br>80,66 kB använt sedan 1 mars                                    |                 |               | ۲                                                                                                    | Inga begränsningar<br>Tillåt den här appen att använda batte-<br>riat utan begränspingar i bekgrunden |                  |              |
|                                    |                                                                         |                                                   |                                                                                            |                 |               |                                                                                                    | Detta kan göra att batteriets livstid<br>minskas.                                                     |                  |              |
| G                                  | Google<br>Google-tjänster                                               | Batteri<br>0 % använt sedan senaste fulladdningen |                                                                                            |                 | 0             | Optimerat<br>Optimera utifrån hur du använder<br>annen Dekommenderae för de fleste                                                                                        |                                                                                                    |                  |              |
| \$                                 | Avancerade funktioner<br>Labbar • Sidoknapp                             |                                                   | Lagring<br>76,11 MB används i Intern lagring<br>Ändra systeminställningar<br>Inte tillåtet |                 |               |                                                                                                    | appar.                                                                                                |                  |              |
| ۲                                  | Digitalt välbefinnande och<br>föräldrakontroller<br>Skärmtid • Apptimer |                                                   |                                                                                            |                 |               | <ul> <li>Begränsa batterianvändningen när den<br/>här appen körs i bakgrunden. Appen<br/>kanske inte fungerar som förväntat och<br/>aviseringar kan fördröjas.</li> </ul> |                                                                                                    |                  |              |
| 0                                  | <b>Enhetsvård</b><br>Lagring • Minne • Appskydd                         |                                                   | Appinfo i butiken<br>Appen hämtades från Google Play Butik                                 |                 |               |                                                                                                    |                                                                                                    |                  |              |
| 8                                  | Appar<br>Standardappar • Appinställningar Version 7.7.5.9               |                                                   |                                                                                            |                 |               |                                                                                                    |                                                                                                    |                  |              |
|                                    |                                                                         |                                                   | ٢                                                                                          | 년<br>Automation | 0             |                                                                                                    | 2                                                                                                    | Ū                | 0            |
| Ē                                  | Allmän hantering                                                        |                                                   | Uppna                                                                                      | Avinstallera    | i vinga stopp | Oŗ                                                                                                    | opna                                                                                                  | Avinstallera     | Tvinga stopp |
|                                    |                                                                         |                                                   | <                                                                                          | 0               |               |                                                                                                    | <                                                                                                    | 0                | 111          |
|                                    |                                                                         |                                                   |                                                                                            |                 |               |                                                                                                    |                                                                                                    |                  |              |

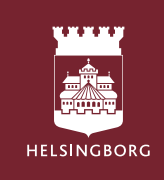

## Uppdateringar i telefonen

Om det ligger uppdateringar i telefonerna som inte utförs så kan det göra att telefonen beter sig segt, även vid larmmottagning i Sensio Pocket. Se till att med jämna mellanrum titta efter om uppdateringar finns tillgängliga. Det gör du så här:

1. Gå till **Inställningar** i telefonen. Scrolla ner till **Programvaruuppdatering** 

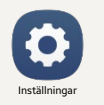

2. Tryck på Hämta och installera

3. Om det finns en uppdatering, klicka på <u>Installera nu.</u> Installationen tar upp till 10 minuter, så gör det när det finns utrymme i verksamheten och gör det aldrig på många avdelningsenheter samtidigt.

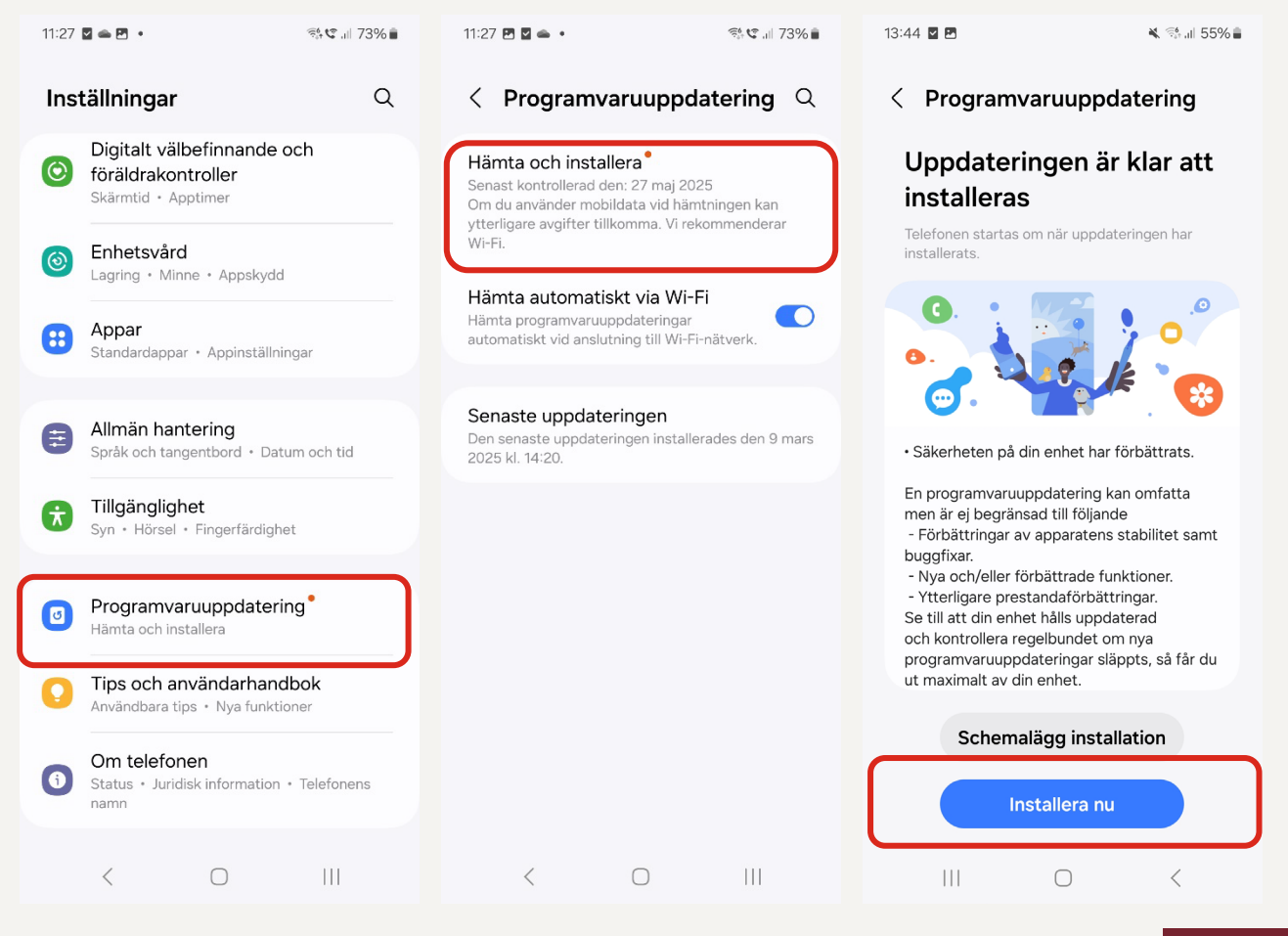

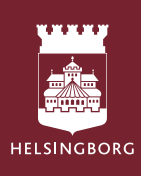